Научно-производственное предприятие «ВЕРСЕТ»

# ВС-ПК ВЕКТОР ЛАВИНА

Конфигурирование GT-коммуникатора прибора ВС-ПК ВЕКТОР ЛАВИНА

Руководство по конфигурированию ВС.425513.032ИМ

Ред. 1.1 от 09.07.2014

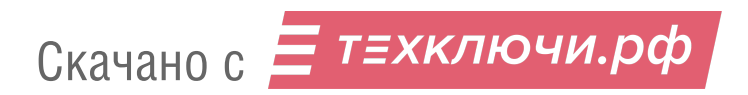

#### Уважаемые коллеги!

Это руководство входит в комплект документации на прибор «ВС-ПК ВЕКТОР ЛАВИ-НА». Назначение и работа прибора, его взаимодействие с радиоканальными извещателями и оповещателями, правила настройки прибора и методы закрепления за зонами прибора радиоканальных устройств описаны в «ВС-ПК ВЕКТОР ЛАВИНА. Адресная радиоканальная система. Прибор приемно-контрольный охранно-пожарный адресный радиоканальный. Руководство по эксплуатации, Паспорт. ВС.425513.032РЭ».

Настоящий документ описывает только процедуры конфигурирование GTкоммуникатора прибора ВС-ПК ВЕКТОР ЛАВИНА, и предназначен для квалифицированных пользователей интегрированной системы безопасности «ЛАВИНА», производства НПО «Сибирский Арсенал».

Коллектив компании «BEPCET»

Отдел продаж +7(383) 310-05-30, 344-50-30 <u>sales@verset.ru</u> <u>Skype: sales.verset</u>

Служба технической поддержки +7(383) 310-05-30, 344-50-30 <u>support@verset.ru</u> <u>Skype: support.verset</u>

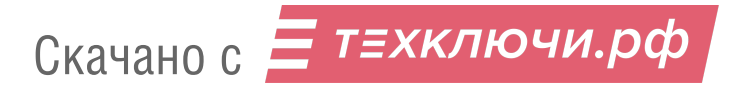

# СОДЕРЖАНИЕ

| 1. ОБЩИЕ СВЕДЕНИЯ                    | 3 |
|--------------------------------------|---|
| 2. УНИВЕРСАЛЬНЫЙ GT-КОММУНИКАТОР     | 3 |
| 3. ПРОГРАММИРОВАНИЕ GT-КОММУНИКАТОРА |   |
| ПРИЛОЖЕНИЕ                           |   |

# 1. ОБЩИЕ СВЕДЕНИЯ

Прибор ВС-ПК ВЕКТОР ЛАВИНА имеет встроенный GSM-коммуникатор (далее GTкоммуникатор, см. Приложение, Рис. 1), обеспечивающий связь прибора с пультом интегрированной системы безопасности «Лавина» через сеть GSM. Прибор работает с программным обеспечением «Лавина», начиная с версии 6.3.3.

Все изменения состояния на объекте охраны: постановка на охрану, снятие с охраны, переход в состояние тревоги, пожара, другое изменение состояния сопровождается передачей на пульт «Лавина» извещений по сети GSM. Также прибор передаёт извещения на пульт «Лавина» при изменении состояния прибора: появление неисправностей, пониженное напряжение питания прибора и других.

По командам, поступающим с пульта «Лавина» выполняется постановка на охрану разделов прибора, снятие с охраны разделов, перепостановка разделов при наличии их тревожного состояния, запрос состояния прибора и синхронизация времени.

Более подробная информация содержится в руководстве по эксплуатации на прибор приёмно-контрольный охранно-пожарный адресный радиоканальный «ВС-ПК ВЕКТОР ЛАВИНА».

#### 2. УНИВЕРСАЛЬНЫЙ GT-КОММУНИКАТОР

Универсальный GT-коммуникатор (вариант САПО.426477.058-03) предназначен для передачи извещений прибора на ПЦН по 2-м каналам GSM связи:

1) в режиме передачи данных (CSD).

2) GPRS (обязательное условие – на компьютере ПЦН должно быть установлено ПО «Лавина» с лицензией «Лавина-IP»).

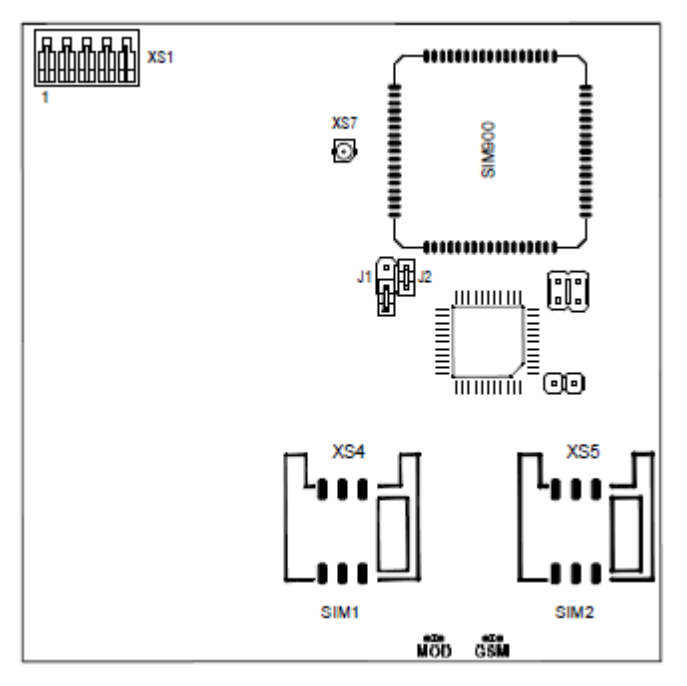

На плате коммуникатора имеются перемычки. Перемычка J1 предназначена для сброса настроек. Остальные перемычки имеют технологическое назначение. Внимание!!! Любые манипуляции с ними могут привести к выходу коммуникатора из строя!

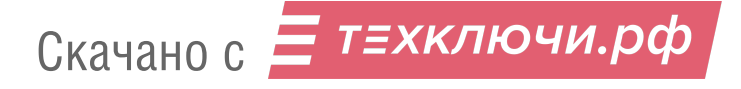

Коммуникатор поддерживает работу с двумя SIM-картами. Возможно установка только одной SIM-карты (в этом случае карта должна быть установлена в слот sim1 - основной).

В случае использования GT-коммуникатора с двумя SIM-картами одновременно будет использоваться только один канал GSM (основной или резервный). Резервный будет использоваться, только в случае потери регистрации в сети GSM SIM-картой основного канала.

При восстановлении регистрации в сети GSM основной SIM-карты GT-коммуникатор переключится на неё.

На плате коммуникатора имеются два светодиодных индикатора:

**GSM** – индицирует наличие регистрации GSM-модуля в сети GSM. Если GSMмодуль зарегистрирован в сети, то индикатор вспыхивает с периодом около 4 с. При отсутствии сети светодиод GSM вспыхивает с периодом около 1 с. Частое свечение этого светодиода может быть вызвано отсутствием SIM-карты или её неисправностью.

**MOD** – индицирует состояние коммуникатора. При включении питания коммуникатор инициализирует GSM-модуль и активирует регистрацию в сети GSM, при этом светодиод кратковременно вспыхивает с периодом 0,5 с в течение около 15-20 с. Далее коммуникатор завершает инициализацию (около 3 с), после чего светодиод погасает. Затем следует одна серия из нескольких вспышек с периодом 1 с. Количество вспышек определяется уровнем сигнала. Одна вспышка свидетельствует о плохом уровне сигнала. Рекомендуется добиваться хотя бы двух, а лучше трёх или четырёх вспышек, что будет соответствовать приемлемому уровню сигнала. Увеличение уровня сигнала может быть достигнуто применением более мощной антенны, а также поиском наиболее благоприятного места расположения прибора на объекте. В процессе работы светодиод мигает во время установления соединения с ПЦН, постоянно горит во время соединения и коротко вспыхивает при получении квитанции от центрального пульта. В дежурном режиме (когда нет извещений от Прибора) светодиод вспыхивает с периодом 3 с.

### 3. ПРОГРАММИРОВАНИЕ GT-КОММУНИКАТОРА

Для корректного программирования коммуникатора следует выполнить следующую последовательность действий (все действия выполняются в среде APM администратора системы «Лавина»):

- 1. Создать / Отредактировать записи об объектах, если это необходимо.
- **2.** Добавить в базу данных системы «Лавина» новый прибор. Для этого во вкладке «Оборудование» добавить новый прибор со следующими свойствами:

| Добавление прибора       |   |  |  |
|--------------------------|---|--|--|
| -Тип прибора             |   |  |  |
| Прибор                   | • |  |  |
| Объект размещения        |   |  |  |
| 0001 407                 | • |  |  |
| Протокол передачи данных |   |  |  |
| Вектор-АР                | • |  |  |
| Количество ШС            |   |  |  |
| 16                       | • |  |  |
| Далее >> Отмена          |   |  |  |

Нажать кнопку «Далее >>» и в открывшейся форме задать параметры прибора:

- «Характеристика» заданное в произвольной форме описание прибора, которое отображается в АРМ мониторинга;
- «Объект» объект, на котором прибор территориально размещен;
- «Телефонный номер прибор» телефонный номер основной SIM-карты установленной в разъём sim1 на плате коммуникатора.

| Прибор №1                             | Прибор                                 |
|---------------------------------------|----------------------------------------|
| Характеристика                        |                                        |
| Протокол передачи данных<br>Вектор АР | Телефонный номер прибора               |
| Объект                                | Интервал тест. сообщений (мин.)<br>240 |
| Состояние прибора                     |                                        |
| Не обслуживается                      | Поставить на обслуживание              |

- 4. После нажатия кнопки «Применить» в видоизменившейся форме во вкладке:
  - «Разделы» создать разделы прибора, связать их с объектами и при необходимости разрешить управление ими;
  - «Зоны» сгруппировать зоны прибора в разделы;
  - «Ключи» добавить описания для ключей управления (начиная с №1) прибора ВС-ПК ВЕКТОР ЛАВИНА в порядке их прописывания и брелков управления (начиная с №65) в порядке их прикрепления.

Выполнение этих процедур фиксируется нажатием кнопки «Применить».

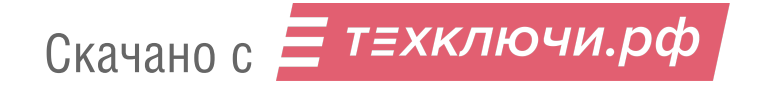

| Прибор №1                               |                                            |             |                       | Приб    | op |
|-----------------------------------------|--------------------------------------------|-------------|-----------------------|---------|----|
| Характеристика                          |                                            |             |                       |         |    |
| Depe                                    | Digavo roxaped                             |             |                       |         |    |
| - Протокол передачи данных<br>Вектор АР |                                            | – Телефонны | й номер прибора       |         |    |
| Объект                                  |                                            | Интервал то | ест. сообщений (мин.) |         |    |
| 000                                     | 1000 W201                                  |             | 240                   |         |    |
| Состо                                   | яние прибора—                              |             |                       |         |    |
| He of                                   | Не обслуживается Поставить на обслуживание |             |                       |         |    |
|                                         | Разделы                                    |             | Зоны                  | Ключи   |    |
| 59                                      | Ключ охраны                                | Ключ №59    |                       |         | ^  |
| 60                                      | Ключ охраны                                | Ключ №60    |                       |         | 1  |
| 61                                      | Ключ охраны                                | Ключ №61    |                       |         | 1  |
| 62                                      | Ключ охраны                                | Ключ №62    |                       |         |    |
| 63                                      | Ключ охраны                                | Ключ №63    |                       |         | 1  |
| 64                                      | Ключ охраны                                | Ключ №64    |                       | 1       |    |
| 65                                      | Ключ охраны                                | Брелок №1   |                       | 1       |    |
| 66                                      | Ключ охраны                                | Брелок №2   |                       |         |    |
| 67                                      | Ключ охраны                                | Брелок №3   |                       |         | 1  |
| 68                                      | Ключ охраны                                | Брелок №4   |                       |         |    |
| 69                                      | Ключ охраны                                | Брелок №5   |                       |         |    |
| 70                                      | Ключ охраны                                | Брелок №6   |                       |         |    |
| 71                                      | Ключ охраны                                | Брелок №7   |                       |         | ×  |
| Добав                                   | ить Удалить                                |             |                       |         |    |
| ок г                                    |                                            | Прин        | иенить                | Закрыты |    |

Для сохранения введенных параметров и закрытия окна необходимо нажать кнопку «ОК».

**5.** В случае использования двух SIM-карт в форме «Модемы» нажать на кнопку «Редактировать», изменить параметр «Наличие каналов GSM» на «2», ввести телефонный номер резервной SIM-карты и нажать на кнопку «ОК».

**6.** Отключить питание прибора (если было включено) и отсоединить вилку центральной платы прибора от розетки XS1 GT-коммуникатора, см. Приложение, Рис. 1.

7. Запрограммировать GT-коммуникатор.

Программирование GT-коммуникаторов осуществляется с помощью адаптера программатора коммуникатора и программного обеспечения «АРМ администратора». При подключении адаптера программирования к GT-коммуникатору, следует соблюдать расположение ключа (пропущенный контакт).

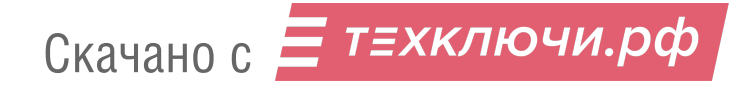

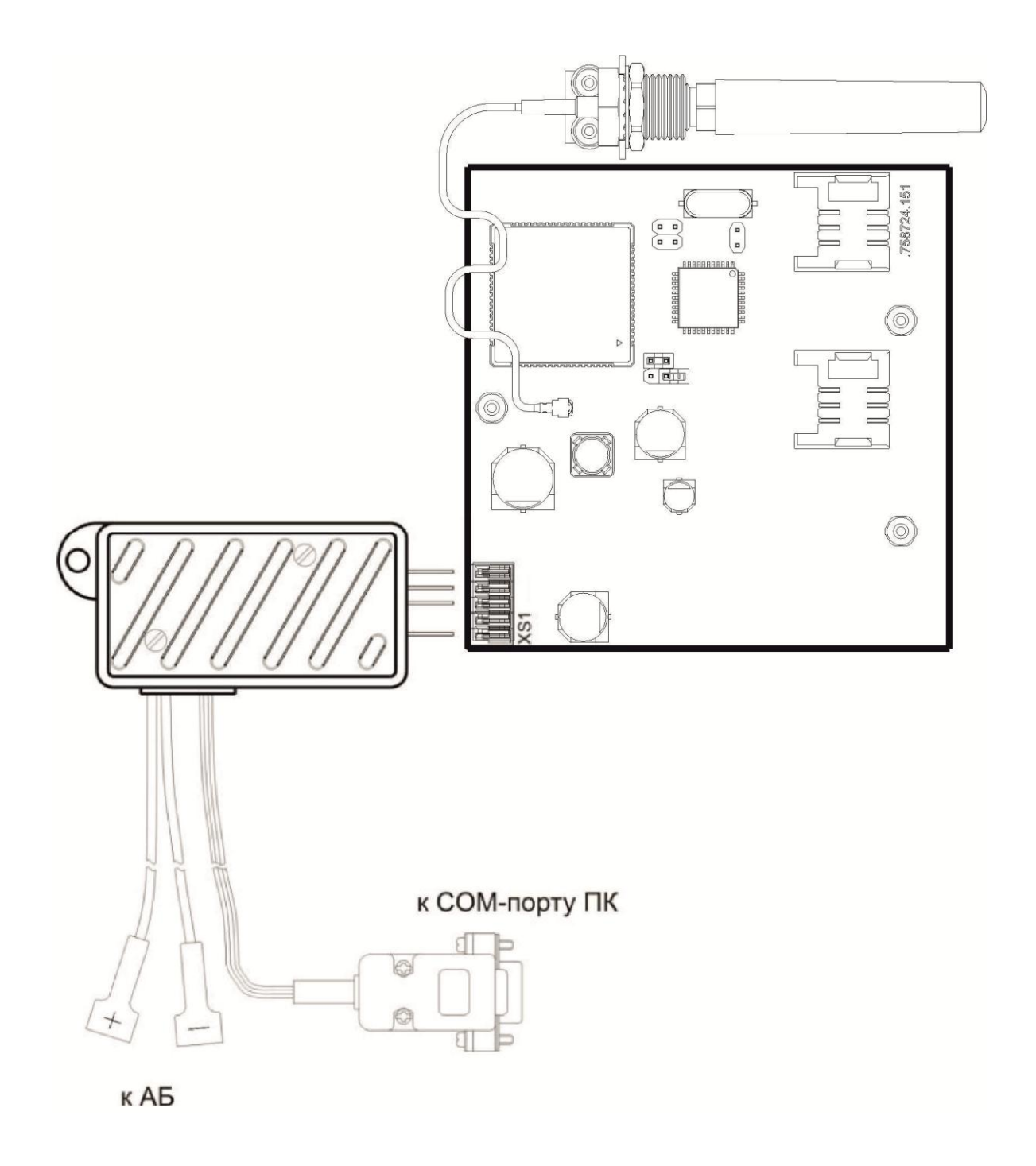

Порядок программирования:

- Подключить адаптер программатора GT-коммуникатора (САПО.426477.043) к розетке XS1 GT-коммуникатора, согласно рисунку.
- Подключить адаптер программатора GT-коммуникатора к COM-порту компьютера (с установленным APM администратора «Лавина»).

Программа автоматически определяет, к какому СОМ порту подключён GTкоммуникатор, если этот порт не занят другим приложением, при условии, что в настройках программы выбран параметр СОМ-порта программатора коммуникатора «Авто». В противном случае, вручную выберите необходимый СОМ-порт.

- Установить перемычку J1.
- Подключить адаптер программатора GT-коммуникатора к аккумулятору: красной клеммой к «+», синей клеммой к «-» аккумулятора. После подключения индикатор

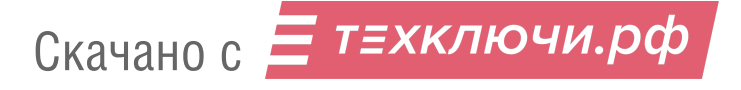

МОD на плате GT-коммуникатора должен светиться, индицируя переход в режим программирования.

 В списке «Модемы» выбрать «001 GT v.3» и на форме «Модем» нажать кнопку «Программировать».

|                                                                                                    | и идентис                                                                                                    | рикатор.                                                              |
|----------------------------------------------------------------------------------------------------|----------------------------------------------------------------------------------------------------|-----------------------------------------------------------------------|
| йства модема                                                                                                    |                                                                                                    |                                                                       |
| риства модема<br>эрсия коммуникатора GT<br>аличие каналов GSM<br>эмер телефона GSM<br>эжим работы с прибором<br>естонахождение модема<br>омер ключа шифрования<br>спользование GPRS-сое; | цинения                                                                                                    | v.3<br>1<br>Основной<br>Новосибирск<br>1<br>Нет                       |
|                                                                                                    |                                                                                                    |                                                                       |
| алы қонцентраторо                                                                                                    | 3                                                                                                    |                                                                       |
| налы концентраторог<br>лица содержит запрограм<br>ядке убывания приоритет<br>ченение заблицы потовби                                                                                     | з<br>мированные в память модема телефс<br>а. Для изменения таблицы нажмите в<br>т перепрограммирования молама)                                       | онные номера дозвона в<br>інопку Редактировать                        |
| налы концентраторог<br>Блица содержит запрограм<br>идке убывания приоритет<br>менение таблицы потребу<br>елефон Модуль                                                                   | 3<br>мированные в память модема телефс<br>а. Для изменения таблицы нажмите в<br>ет перепрограммирования модема).                                     | онные номера дозвона в<br>снопку Редактировать<br>Город               |
| налы концентраторон<br>Блица содержит запрограм<br>идке убывания приоритет<br>иенение таблицы потребу<br>елефон Модуль<br>0001 Гр                                                        | з<br>мированные в память модема телефо<br>а. Для изменения таблицы нажмите в<br>ет перепрограммирования модема).<br>анит-Л2-Ethernet - 0001 GT (GSM. | онные номера дозвона в<br>нопку Редактировать<br>Город<br>Новосибирск |

Результатом правильно выполненного экспорта параметров будет сообщение «Экспорт параметров успешно завершён».

8. Отключить аккумулятор от кабеля программирования.

9. Снять перемычку Ј1. Отключить кабель программирования от GT-коммуникатора.

**10.** Подсоединить вилку центральной платы прибора к розетке XS1 GT-коммуникатора, соблюдая расположение ключа (пропущенный контакт).

**11.** Установить SIM-карту в основной держатель (sim1), если будет использоваться одна SIM-карта. В случае использования двух SIM-карт установить вторую SIM-карту в резервный держатель (sim2).

У оператора сотовой связи обязательно должна быть подключена услуга GPRS, и/или услуга передачи данных по коммутируемым каналам (CSD/Предоставление канала

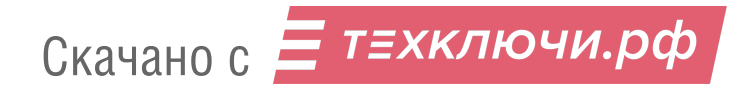

передачи данных/факса (мобильный офис)). У разных операторов эта услуга может называться по-разному.

У оператора связи должны быть установлены следующие параметры: AT+CBST=71,0,1 (9600bps (V.110 orX.31 flagstuffing), asynchronousmodem, nontransparent). SIM-карты не должны быть заблокированы PIN-кодом и должны иметь положительный баланс. Необходимо отключить все уведомления о доставке SMS-сообщений и услугу, уведомляющую о пропущенных звонках. SIM-карты следует подключать при выключенном питании прибора контактами вниз и срезом к ближайшему краю платы.

12. Установите требуемый интервал передачи извещений «прибор работает».

Для выбора интервала передачи извещений «прибор работает»:

- установить переключатель «ИНТП» на плате прибора (см. Приложение, Рис. 2) в положение, соответствующее выбираемому интервалу (см. Таблица 1);
- нажать кнопку «ПРИМЕНИТЬ» на плате прибора (см. Приложение, Рис. 2), чтобы это назначение вступило в силу.

|                                                                  | таолица т                                                     |  |  |  |  |
|------------------------------------------------------------------|---------------------------------------------------------------|--|--|--|--|
| Переключатель «ИНТП»                                             |                                                               |  |  |  |  |
| OFF                                                              | ON                                                            |  |  |  |  |
| Интервал передачи извещений «при-<br>бор работает» равен 4 часам | Интервал передачи извещений «прибор<br>работает» равен 1 часу |  |  |  |  |

При первом включении прибора новое значение интервала передачи извещений отобразится в параметрах прибора в среде АРМ администратора.

**13.** В АРМ администратора поставьте на обслуживание объект, затем проверьте способность прибора работать в составе интегрированной системы безопасности «Лавина». При этом порядок действий определяется инструкцией подразделения охраны в соответствии с запрограммированными настройками объектового прибора на АРМ администратора системы «Лавина». Проверка выполняется путём непосредственной генерации событий на объекте и последующей сверкой зафиксированных извещений на АРМ мониторинга центрального пульта для данного объекта.

T-6-----

## ПРИЛОЖЕНИЕ

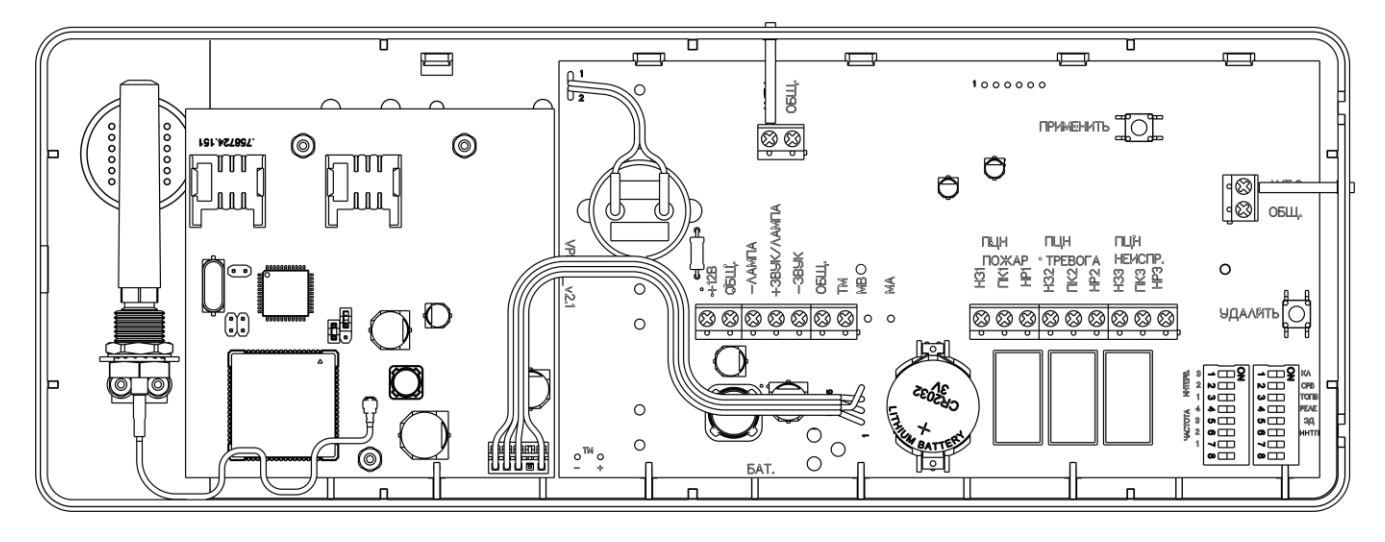

Рис.1. Внешний вид платы прибора ВС-ПК ВЕКТОР ЛАВИНА.

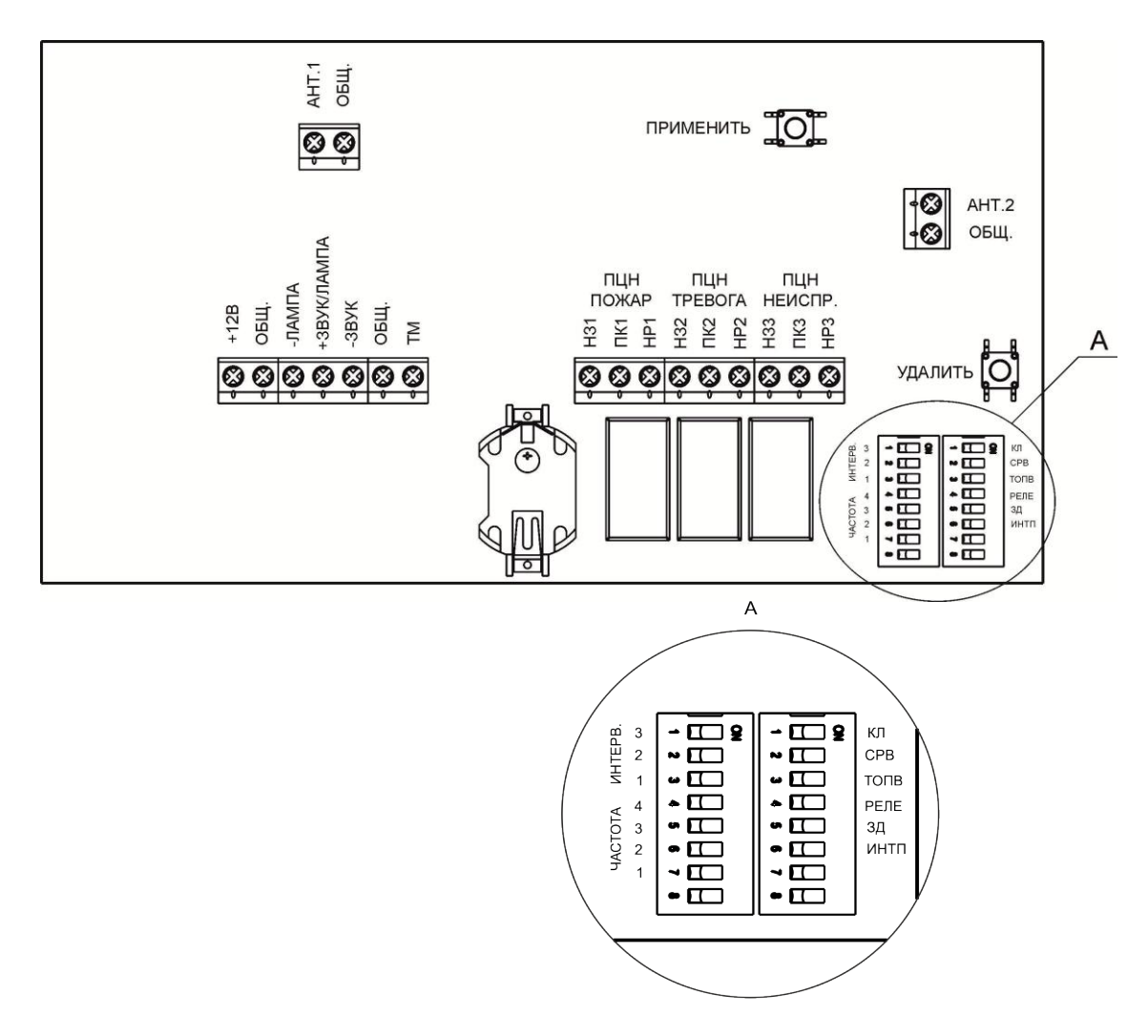

Рис.2. Вид на клеммы и разъёмы для внешних подключений, на органы управления прибора.

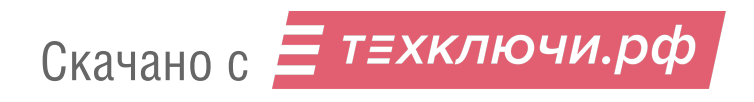